## PRACTICA 1 - HOJA DE CÁLCULO

## PRÁCTICA 1

1- Crea la siguiente hoja de cálculo.

|    | A          | В          | С      | D          | E     |
|----|------------|------------|--------|------------|-------|
| 1  |            | VENTAS 201 | 3      | 01/11/2014 |       |
| 2  |            |            |        |            |       |
| 3  | AGENTE     |            | VERANO | INVIERNO   | TOTAL |
| 4  | ARENALES   |            | 339    | 456        |       |
| 5  | BERNARDINO |            | 25     | 87         |       |
| 6  | BLANCA     |            | 96     | 235        |       |
| 7  | CANO       |            | 214    | 473        |       |
| 8  | COLOMERA   |            | 532    | 219        |       |
| 9  | DAVILA     |            | 287    | 167        |       |
| 10 | ESTEBAN    |            | 145    | 214        |       |
| 11 | FERNANDEZ  |            | 158    | 324        |       |
| 12 | GALIANO    |            | 274    | 432        |       |
| 13 | HERREROS   |            | 95     | 76         |       |
| 14 | JIMENEZ    |            | 126    | 345        |       |
| 15 |            |            |        |            |       |
| 16 | TOTAL      |            |        |            |       |
| 17 |            |            |        |            |       |
| 18 |            |            |        |            |       |

2- Calcula todos los totales; utilizando en las filas el método manual y en las columnas la función Autosuma  $\Sigma$ .

3- Modifica el ancho de las columnas para que se ajuste automáticamente al contenido de las mismas.

4- Modifica el alto de la fila donde tenemos el título. Inserta la fecha actual con la función: =HOY()

5- Ir a la celda de "BERNARDINO" y modificarla por "BLASCO".

6- Insertar una línea de datos entre la fila 13 y 14 y observa cómo cambia el resultado de la suma. Calcula también la suma de esa fila.

7- Grabar la práctica con el nombre "PRÁCTICA 1" y salir de Excel.

8- Volver a entrar en Excel y recuperar la práctica.

9- Dar color a las columnas de datos. Resaltar los totales.

10.-Cerrar la hoja y situarse en una hoja nueva.